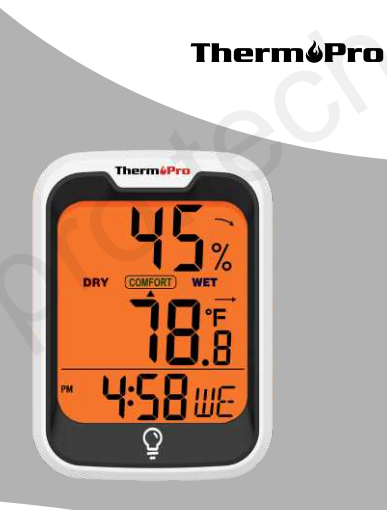

# Vnitřní Bluetooth teploměr a vlhkoměr Uživatelský manuál

© Sunnysoft s.r.o., distributor

Podle operačního systému chytrého telefonu vyberte jeden z uvedených QR kódů, naskenujte jej, stáhněte aplikaci a poté ji nainstalujte.

-2-

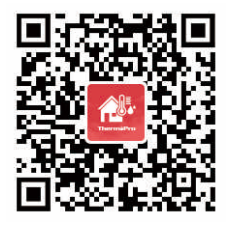

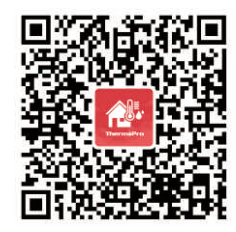

iOS

Android

# Úvod

Uvedené zařízení, vnitřní Bluetooth teploměr a vlhkoměr, lze ovládat prostřednictvím chytrého mobilního telefonu. Lze na dálku sledovat aktuální teplotu a vlhkost v daném pokoji (obývací pokoj, ložnice, skleník), dále lze zobrazit historii naměřených dat za posledních 24 h,1 týdne nebo 1 roku. Zařízení lze použít i jako hodiny, zobrazující aktuální čas.

**Obsah balení** 1x Teploměr 2x AAA baterie 1x Uživatelský manuál

#### Funkce

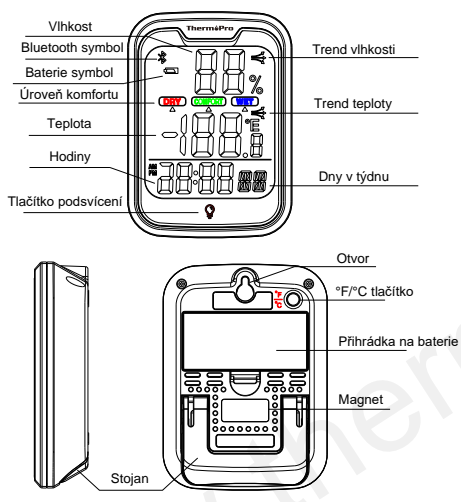

#### Tlačítka

1. ♥ Tlačítko podsvícení: Zapnutí/vypnutí - stiskněte tlačítko, podsvícení se automaticky zhasne po 10 s.

2. °F/°C tlačítko:

(1) Stiskněte a přepínejte mezi jednotkami teploty °F nebo °C.

(2) Stiskněte a přidržte tlačítko ve chvíli, kdy je zařízení vypnuto, vložte baterie a zařízení zapněte, vyčkejte 4-5 s, LCD displej poté zabliká. V tuhle chvíli uvolněte tlačítko a vymažte historii dat.

#### Specifikace

| Technologie          | Bluetooth 5.0                            |
|----------------------|------------------------------------------|
| Rozsah Bluetooth     | 260ft/80m                                |
| Rozsah teploty       | -4°F~140°F (-20°C~60°C)                  |
| Přesnost teploty     | ±0.5°F(0.2°C)                            |
| Rozsah vlhkosti      | 10%~99%                                  |
| Přesnost vlhkosti    | ±2%RH                                    |
| Obnovovací frekvence | 10s                                      |
| Zobrazení komfortu   | Sucho, Komfort, Vlhko                    |
| Jednotka teploty     | °F/°C                                    |
| Podsvícení displeje  | Oranžová                                 |
| Trend                | $\checkmark \rightarrow \checkmark$      |
| Indikátor baterie    | Zobrazeno, když je stav baterie<br>nízký |
| Přichycení           | Stojan, magnet, otvor                    |

# Úrove komfortu

| Sucho   | 10%~30% |
|---------|---------|
| Komfort | 31%~60% |
| Vlhko   | 61%~99% |

## Použití

#### 1. Vložení baterií

Vložte 2x AAA baterie do přihrádky na baterie umístěné na zadní části zařízení. Dbejte nasprávnou polaritu.

#### 2. Stažení aplikace ThermoPro Sensor

Aplikaci vyhledejte a stáhněte z internetového obchodu Google Play (Android) nebo Apple Store (iOS).

Poznámka: zařízení podporuje tablety nebo telefony iOS 9.3 (a vyšší) nebo Android 4.3 (a vyšší).

## 3. Spojení s Bluetooth

(1) Funkce Bluetooth je povolena ve výchozím nastavení. Povolte Bluetooth v mobilním telefonu a telefon přibližte k zařízení (u Android zařízeních bude potřeba povolit polohu).

(2) Otevřete aplikaci, stiskněte tlačítko "+" ve spodní prostřední části displeje a vyhledejte sensor " TP358XXX", poté stiskněte "+" a přidejte zařízení do aplikace. Čas, datum a data budou synchronizovány.

#### Použití aplikace ThermoPro Sensor

Hlavní menu je v horním levém rohu. Lze vyhledat otázky a odpovědi, kontakt a výběr jednotky teploty.

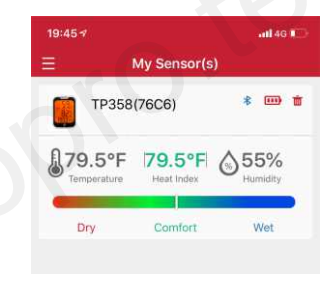

Stiskněte spárované zařízení a vyhledejte informace.

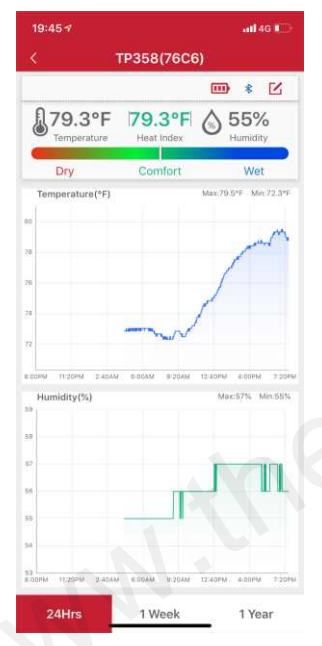

<sup>IZ</sup> Nastavení zařízení: stiskněte tlačítko editv horním pravém rohu. Lze také přejmenovat zařízení, upravit upozornění na teplotu/vlhkost. (1) Stiskněte název zařízení a přejmenujte ho.

| 19:46 🕫  |        | atl 46 🖬 |       |  |
|----------|--------|----------|-------|--|
| ¢        |        |          |       |  |
| Sensor   | name   | TP358(76 | C6) > |  |
| Alert Se | etting |          |       |  |
|          | Sensor | name     |       |  |
|          | Concel |          |       |  |

(2) Stiskněte nastavení alarmu a povolte/ zakažte alarm teploty/vlhkosti. Nastavte také požadovanou MAX/MIN teplotu nebo vlhkost.

V informacích naleznete teplotu a vlhkost za posledních 24 h/1 týdne/1 roku.

| Temprature Ale | ert ("F) |   |       |   |
|----------------|----------|---|-------|---|
| J              | Max      | - | 140.0 | + |
|                | Min      | E | -4.0  | + |
|                |          |   |       |   |
| Humidity Alert | (%)      |   |       |   |
| •6'            | Max      | - | 99    | + |
|                | Min      | - | 10    | + |

Upozornění: baterie musí být recyklovány podle platných norem a zákonů.

Distributor Sunnysoft s.r.o. Kovanecká 2390/1a 190 00 Praha 9 Česká republika www.sunnysoft.cz